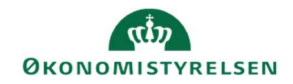

## **CAMPUS**

## Miniguide: Ændre dato eller tidspunkt på klasse

Denne guide viser, hvordan Læringsadministratoren kan ændre dato eller tidspunkt på klasse

 Klik på Menuen, vælg Admin → Vælg Læring i fanemenuen → Vælg Administrer klasser → Søg klassen frem. Klik på den rette klasses titel

| 2. | Under fanen Hoved og Oplysninger om planlæ<br>trykkes der på Blyanten for at redigere                        | egning,                               |                              | Oplysning<br>planlægn<br>Startdato<br>Slutdato<br>Sessionss                                                        | ger om<br>ing<br>*<br>kabelon *                     | 06.0<br>08.05.<br>Man                                                | 15.2024<br>2024<br>1 8:30 -15:30;Ti                                                                 | rs 8:30 -15                                                      | :30;Ons £                                                         |  |
|----|----------------------------------------------------------------------------------------------------|---------------------------------------|------------------------------|----------------------------------------------------------------------------------------------------|-----------------------------------------------------|----------------------------------------------------------------------|----------------------------------------------------------------------------------------------------|------------------------------------------------------------------|-------------------------------------------------------------------|--|
| 3. | Under <b>Rediger planlægningsoplysninger</b> ,<br>kan man under Sessioner vælge hvilke der skal<br>redigeres |                                       |                              | Startdato*<br>Sessionsskabel<br>Antal sessioner<br>Samlet varighed<br>Sessions<br>Uge Session<br>1 1<br>1 2<br>1 3 | Startdato<br>06.05.2024<br>07.05.2024<br>08.05.2024 | 06.05.<br>Man 8<br>3<br>21 Time<br>Mandag 3<br>Tirsdag 3<br>Onsdag 3 | .2024<br>3:30 -15:30,Tirs 8:<br>her 00 Min.<br>Tilfoj session   1<br>Starttidspunkt<br>8:30<br>8:30 | 30 -15:30;0<br>Udskriv   Eksp<br>Sluttidspunkl<br>15:30<br>15:30 | r Q Q<br>sort Rediger skema<br>Handlinger<br>Slet<br>Slet<br>Slet |  |
| 4. | Efter at have trykket på den ønskede session, ka<br>nu ændre både Dato, Starttidspunkt og Sluttids           | an man<br><mark>spunkt</mark>         | :                            |                                                                                                    | Beskri<br>Starttids<br>Starttids<br>Sluttidsp       | velse af<br>punkt*<br>punkt (TT:M<br>unkt (TT:M)                     | session           (M)*           (M)*                                                               | 3.05.2024<br>8 : [<br>5 : [                                      | 30<br>30                                                          |  |
| 5. | Når man har rettet fx tidspunkt,<br>skal man trykke på <mark>Gem</mark>                                      | Starttidspunkt *                      |                              |                                                                                                    | 06.05.202<br>10 :<br>15 :                           | 5.2024 💼<br>: 00<br>: 00<br>GEM LUK                                  |                                                                                                    |                                                                  |                                                                   |  |
| 6. | Når tidspunktet er rettet til, vises det sådan:<br>Gå videre ved at trykke på <b>Næste</b>                   | Session<br>Uge 5<br>1 7<br>1 7<br>1 7 | IS<br>Session<br>1<br>2<br>3 | Startdato           06.05.2024           07.05.2024           08.05.2024                                           | Dag<br>Mandag<br>Tirsdag<br>Onsdag                  | Tilføj se:<br>Starttidspun<br>10:00<br>8:30<br>8:30                  | nkt Sluttid<br>15:00<br>15:30<br>15:30                                                              | Eksport<br>spunkt                                                | Rediger skema<br>Handlinger<br>Slet<br>Slet<br>Slet<br>ANNULLER   |  |

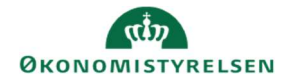

| 7. Tryk efterfølgende på<br>Bevar ikke ressourcetildelinger,<br>Ignorer konflikter og til sidst på Gem                                                                                                    | Sessionsskabelon Man 8:30 -15:30;Tirs 8:30 -15:30;Ons 8:30 -15:30;<br>Startdato 06.05.2024<br>Bevar ikke ressourcetildelinger<br>Bevar ressourcetildelinger<br>Mislykkes, hvis der er konflikter<br>Bignorer konflikter<br>GEM FORRIGE ANNULLER                                                                                                    |
|----------------------------------------------------------------------------------------------------|----------------------------------------------------------------------------------------------------|
| <ol> <li>Campus meddeler, at du skal huske at gemme nederst på<br/>siden under fanen Hoved, da tidspunktet ellers ikke vil bliv<br/>rettet. Tryk på OK</li> <li>Scrol ned på siden og tryk på Gem</li> </ol>                            | Ce campus.sabacloud.com siger<br>Husk, at du ikke gemmer dine ændringer til klassesessioner, før du<br>gemme ændringerne til klassen                                                                                                    |
| 9. Har du ressourcer (underviser) på klassen, skal de have be<br>er ændringer. Tryk derfor på OK                                                                                                    | campus.sabacloud.com sigerStardatoen eller tidsplanskabelonen er blevet ændret eller erstattet,<br>og du har valgt at bevare ressourcer.Klik på 'OK', hvis du har erstattet den forrige tidsplanskabelon helt<br>eller vil validere tidsplanen for dine ressourcer.Klik på 'Annuller', hvis du har foretaget en af følgende ændringer:<br>tilføjede eller slettede en tidsplan; ændrede start- eller sluttidspunktet<br>for en tidsplan; ændrede startdatoen for klassen eller en tidsplan. |
| 10. Her kan du vælge underviseren der skal have besked.<br>Hvis der ikke er underviser på, vil der ikke stå et navn unde<br>ressourcenavn<br>Tryk herefter Tilbage til klassen Afslut ved på fanen Aktiviteter, og tryk på Gem og udgiv | CTILBAGE TIL KLASSEN         PÅMINDELSE: Gentag trinnene for alle ressourcetyper og ressourcer for at validere elle sikre, at planerne for alle ressourcer er bevaret.         Ressourcetype*       Person         Ressourceundertype*       Underviser ~         Formål*       1- Underviser ~         Ressourcenavn*       -Vælg en ~                                                                                                    |
| 11. Tidspunktet rettes ikke automatisk under Sessionsskabel<br>– det skal man rette manuelt                                                                                                    | On Oplysninger om planlægning<br>Startdato* 06.05.2024 Slutdato 08.05.2024 Sessionsskabelon* Mar(10:00-15:00,Tirs 8:30-15:30,Ons / Varighed(TT:MM)* 19:00 By* Hanstholm Sted Q Q Sprog* Dansk Q Q                                                                                                    |
| Tryk igen nederst på Gem for at afslutte processen                                                                                                    | DELTAGERLISTE ARKIV GEM                                                                                                    |